## Deltagon

## Luottamuksellisen viestin lähetys D-Composella

D-Compose mahdollistaa myös viestien luottamuksellisen vastaanoton ulkopuolisen lähettäjän ollessa aloitteen tekijä. Tällainen lähetys tapahtuu siten, että lähettäjä avaa selaimella osoitteen https://securemail.ulapland.fi/

Kirjoita sähköpostiosoitteesi "From/Lähettäjä"-kenttään ja paina "Continue/Jatka"-nappia.

|           | PIN YLIOPISTO<br>IVERSITY OF LAPLAND | Ø | LUOTTAMUKSELLINEN VIESTI<br>- Viestin lähetys | 0                  |
|-----------|--------------------------------------|---|-----------------------------------------------|--------------------|
| Lähettäjä | sähköpostiosoitteesi<br>Jatka        |   |                                               |                    |
|           |                                      |   | © 1999 - 2018 <u>Deltagon Group Ov</u> . Al   | I rights reserved. |

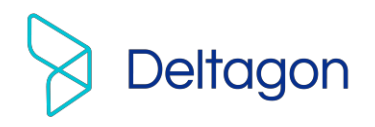

## Viestin kirjoittaminen

|               | Uusi viesti       |            | Lopen |
|---------------|-------------------|------------|-------|
| Lähettäjä     | sarah@company.com |            |       |
| Vastaanottaja |                   | 🗙 🛖 Valmis |       |
| Aihe          |                   |            |       |
| Viesti        |                   |            |       |
|               |                   |            |       |
|               |                   |            |       |
|               |                   |            |       |
|               |                   |            |       |
|               |                   |            |       |
|               |                   |            |       |
|               |                   |            |       |
|               |                   |            |       |

## Toiminnot:

| To/Vastaanottaja                | Lisää vastaanottajan sähköpostiosoite                                                          |
|---------------------------------|------------------------------------------------------------------------------------------------|
| Edit/Muokkaa                    | Muokkaa vastaanottajan sähköpostiosoitetta                                                     |
| Address book/Osoitekirja        | Lisää aiemmin käyttämäsi osoite vastaanottajaksi                                               |
|                                 | (rekisteröityneille käyttäjille)                                                               |
| Subject/Aihe                    | Kirjoita viestin otsikko                                                                       |
| Message/Viesti                  | Kirjoita viesti                                                                                |
| Read receipt/Lukukuittaus       | Pyydä vastaanottajalta lukukuittaus                                                            |
| Signature/Allekirjoitus         | Allekirjoita viesti ja käytä jatkossa samaa allekirjoitusta                                    |
|                                 | (rekisteröityneille käyttäjille)                                                               |
| Exit/Lopeta                     | Keskeytä viestin lähettäminen turvallisesti                                                    |
| Send/Lähetä                     | Lähetä viesti                                                                                  |
| Attach/Liitä                    | Viestiin voi liittää liitetiedostoja: selaa haluttu tiedosto ja<br>paina "Attach/Liitä"-nappia |
| Question mark<br>/Kysymysmerkki | Näytä ohje                                                                                     |

Kun viesti on lähetetty sen voi tallentaa omalle koneelle tai tulostaa.